# Intégrer plusieurs clusters ISE avec une appliance Web sécurisée pour les stratégies basées sur TrustSec

## Contenu

Introduction Conditions préalables **Conditions requises Components Used** Limites Diagramme du réseau Configuration **Configuration ISE** Activer SXP Configurer SXP sur les noeuds de cluster Configurer SXP sur le noeud d'agrégation Activer pxGrid sur le noeud d'agrégation Approbation automatique pxGrid Paramètres TrustSec des périphériques réseau Autorisation des périphériques réseau SGT Stratégie d'autorisation Activation de l'ERS sur le noeud d'agrégation ISE (facultatif) Ajouter un utilisateur au groupe d'administration ESR (facultatif) Configuration sécurisée des appareils Web certificat pxGrid Activer SXP et ERS sur l'appliance Web sécurisée **Profil d'identification** Stratégie de déchiffrement basée sur SGT Configuration du commutateur AAA **TrustSec** Vérification Informations connexes

## Introduction

Ce document décrit la procédure à suivre pour envoyer des informations SGT (Security Group Tag) de plusieurs déploiements ISE à un seul appareil Web sécurisé Cisco (officiellement Web Security Appliance WSA) via pxGrid afin de tirer parti des stratégies d'accès Web basées sur SGT dans un déploiement TrustSec.

Avant la version 14.5, Secure Web Appliance ne peut s'intégrer qu'à un seul cluster ISE pour les stratégies d'identité basées sur SGT. Avec l'introduction de cette nouvelle version, Secure Web Appliance peut désormais interagir avec des informations provenant de plusieurs clusters ISE avec un noeud ISE distinct qui s'agrège entre eux. Cela apporte un grand avantage et nous permet d'exporter des données utilisateur de différents clusters ISE et de contrôler le point de sortie qu'un utilisateur peut utiliser sans avoir besoin d'une intégration 1:1.

## Conditions préalables

## **Conditions requises**

Cisco vous recommande de prendre connaissance des rubriques suivantes :

- Identity Services Engine (ISE)
- Appareil Web sécurisé
- protocole RADIUS
- TrustSec
- pxGrid

### **Components Used**

Les informations contenues dans ce document sont basées sur les versions de matériel et de logiciel suivantes :

- Appareil Web sécurisé 14.5
- ISE version 3.1 P3

The information in this document was created from the devices in a specific lab environment. All of the devices used in this document started with a cleared (default) configuration. Si votre réseau est en ligne, assurez-vous de bien comprendre l'incidence possible des commandes.

### Limites

- 1. Tous les clusters ISE doivent maintenir des mappages uniformes pour les balises de groupe de sécurité.
- 2. Le noeud d'agrégation ISE doit avoir le nom/numéro des SGT des autres clusters ISE.
- L'appliance Web sécurisée peut uniquement identifier la stratégie (accès/déchiffrement/routage) en fonction de la balise SGT et non de de groupe ou de nom d'utilisateur.
- 4. Le reporting et le suivi sont des basées sur SGT.
- 5. Les paramètres de dimensionnement ISE/Secure Web Appliance existants continuent de s'appliquer à cette fonctionnalité.

## Diagramme du réseau

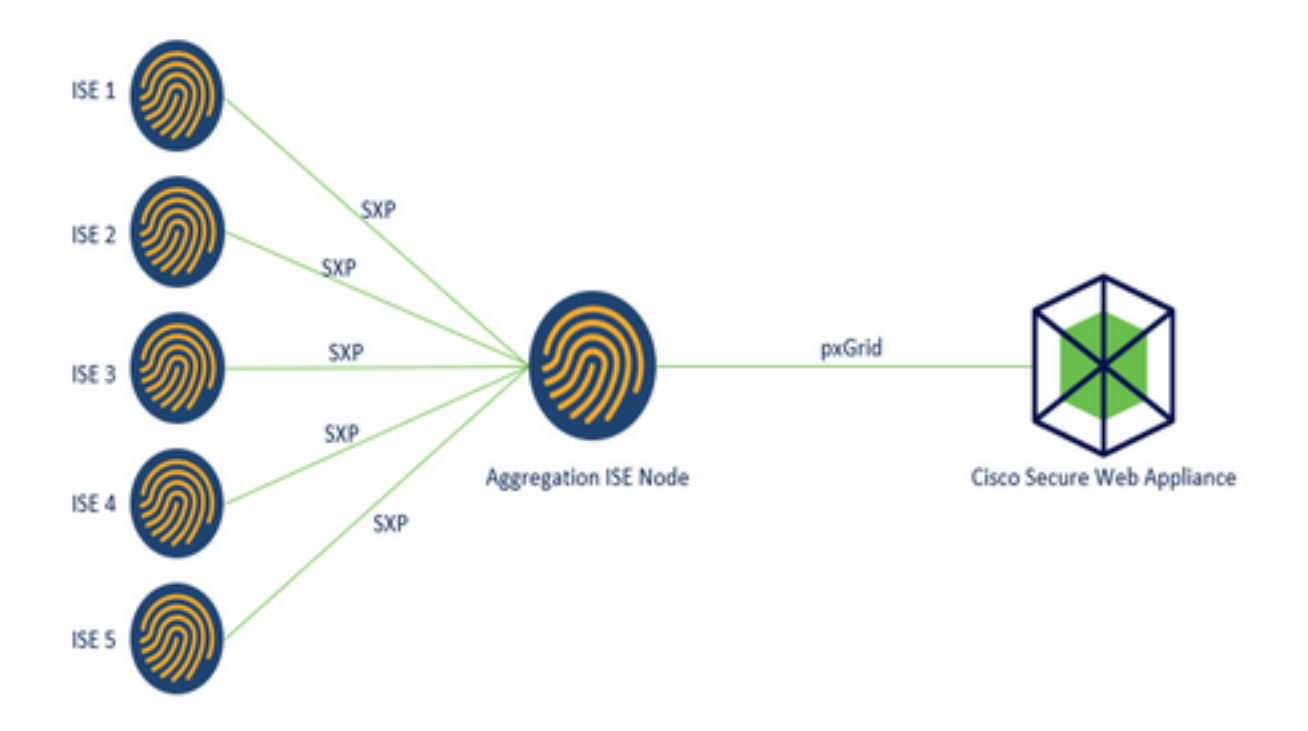

Process:

1. Lorsque l'utilisateur final se connecte au réseau, il reçoit une SGT basée sur les stratégies d'autorisation dans ISE.

2. Les différents clusters ISE envoient ensuite ces informations SGT sous forme de mappages SGT-IP au noeud d'agrégation ISE via SXP.

3. Le noeud d'agrégation ISE reçoit ces informations et les partage avec l'appliance Web sécurisée unique via pxGrid.

4. Secure Web Appliance utilise les informations SGT qu'il a apprises pour fournir un accès aux utilisateurs en fonction des stratégies d'accès Web.

## Configuration

## **Configuration ISE**

Activer SXP

**Étape 1.** Sélectionner l'icône des trois lignes situé dans le coin supérieur gauche et sélectionnez Administration > System > Deployment.

Étape 2. Sélectionnez le noeud à configurer et cliquez sur Modifier.

|              |              | Administration •               | System                                                                           |                                                                                                    |                                                             | α,                                                                                                    | ٢                                                                                                    | 528                                                                                                    |
|--------------|--------------|--------------------------------|----------------------------------------------------------------------------------|----------------------------------------------------------------------------------------------------|-------------------------------------------------------------|----------------------------------------------------------------------------------------------------|----------------------------------------------------------------------------------------------------|----------------------------------------------------------------------------------------------------|
| Certificates | Logging      | Maintenance                    | Upgrade Heal                                                                     | th Checks Back                                                                                                    | kup & Restore                                               | Admin Access                                                                                                    | Sett                                                                                                    | ings                                                                                                    |
| • De         | ploymer      | nt Nodes                       | 🗟 Deregister                                                                     |                                                                                                    |                                                             | Selected 1 Total                                                                                                    | 1 2                                                                                                    | •                                                                                                    |
|              | Hostoama     | Personat                       |                                                                                  | Bole(s)                                                                                                    | Remines                                                     |                                                                                                    | laide Sta                                                                                                    |                                                                                                    |
|              | Certificates | Certificates Logging Deploymen | Certificates Logging Maintenance  Deployment Nodes  Certificates Support Support | Oertificates     Logging     Maintenance     Upgrade     Healt       O     Deployment Nodes       Image: Complexity     Synows     Deregister | Certificates Logging Maintenance Upgrade Health Checks Back | Administration - System         Certificates       Logging       Maintenance       Upgrade       Health Checks       Backup & Restore         Image: Deployment Nodes       Image: Deployment Nodes       Image: Deployment Nodes       Image: Deployment Nodes         Image: Deployment Nodes       Image: Deployment Nodes       Image: Deployment Nodes       Image: Deployment Nodes         Image: Deployment Nodes       Image: Deployment Nodes       Image: Deployment Nodes       Image: Deployment Nodes | Administration - System     Q       Certificates     Logging     Maintenance     Upgrade     Health Checks     Backup & Restore     Admin Access       Deployment Nodes     Selected 1     Total | Administration - System Q 0<br>Certificates Logging Maintenance Upgrade Health Checks Backup & Restore Admin Access Sett<br>Deployment Nodes<br>Selected 1 Total 1 2<br>Maintenance System Admin Access Sett<br>Selected 1 Total 1 2<br>Maintenance System Admin Access Sett |

#### Étape 3. Pour activer SXP, cochez la case Activer le service SXP

| E Cisco S  | SE        |              | A          | dministration • S       | ystem           |               |                  | Q            | 0 53 0   |
|------------|-----------|--------------|------------|-------------------------|-----------------|---------------|------------------|--------------|----------|
| Deployment | Licensing | Certificates | Logging    | Maintenance             | Upgrade         | Health Checks | Backup & Restore | Admin Access | Settings |
|            |           |              | <b>2</b> ~ | Enable Session          | Services G      |               |                  |              |          |
|            |           |              |            | Include Node in Nod     | le Group None   |               | × 0              |              |          |
|            |           |              | 🛃 Enab     | ia Profiling Service 🕣  |                 |               |                  |              |          |
|            |           |              | C Enel     | le Threat Centric NAC 5 | iervice 🕞       |               |                  |              |          |
|            |           |              | <b>-</b>   | Enable SXP Se           | rvice 🧿         |               |                  |              |          |
|            |           |              |            | Use interface           | GigabitEthernet | 0             | ~                |              |          |

Étape 4. Faites défiler la page vers le bas et cliquez sur Enregistrer

**Note**: Répétez toutes les étapes pour les autres noeuds ISE de chaque cluster, le noeud d'agrégation inclus.

### Configurer SXP sur les noeuds de cluster

**Étape 1.** Sélectionner l'icône des trois lignes situé dans le coin supérieur gauche et sélectionnez **Centre de travail > TrustSec > SXP.** 

**Étape 2.** Cliquez sur **+Ajouter** pour configurer le noeud d'agrégation ISE en tant qu'homologue SXP.

| ■ Cisco ISE                     | W                      | fork Centers • Tru | stSec    |            |              |           |          | Q  | 0        | 78       | 0   |
|---------------------------------|------------------------|--------------------|----------|------------|--------------|-----------|----------|----|----------|----------|-----|
| Overview Comp                   | onents TrustSec Policy | Policy Sets        | SXP      | ACI        | Troubleshoot | Reports   | Settings |    |          |          |     |
| SXP Devices<br>All SXP Mappings | SXP Devi               | ces o              |          |            |              |           |          |    |          |          |     |
|                                 |                        |                    |          |            | Rows/Page 2  | ✓ IC < _1 |          | Go | 2 %      | stal Rov | N'S |
|                                 | Ø Refresh + Ad         | ld 🔋 Trash 🗸 🖉 (   | Edit Ass | lign SXP D | omain        |           |          |    | V Filter | ~ (      | Þ   |

Étape 3. Définissez le nom et l'adresse IP du noeud d'agrégation ISE, sélectionnez le rôle homologue en tant que LISTENER. Sélectionnez les PSN requis sous PSN connectés, les domaines SXP requis, sélectionnez Activé sous l'état, puis Type de mot de passe et Version requise.

| Overview Compon  | ents TrustSec Policy                 | Policy Sets          | SXP          | AC |
|------------------|--------------------------------------|----------------------|--------------|----|
| SXP Devices      | SXP Devices > SXP (                  | Connection           |              |    |
| All SXP Mappings | <ul> <li>Upload from a CS</li> </ul> | SV file              |              |    |
|                  | - Add Single Device                  | 0                    |              |    |
|                  | Input fields marked                  | with an asterisk (*) | are required | i. |
|                  | Name<br>ISE Aggregation i            | node                 |              |    |
|                  | IP Address *<br>10.50.50.125         |                      |              |    |
|                  | Peer Role *<br>LISTENER              |                      | ~            |    |
|                  | Connected DSNs +                     |                      |              |    |
|                  | ise01-CL1 ×                          |                      |              |    |

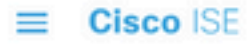

| Overview         | Components | TrustSec Policy                       | Policy Sets | SXP  | ACI |
|------------------|------------|---------------------------------------|-------------|------|-----|
| SXP Devices      |            | SXP Domains *                         |             |      |     |
| All SXP Mappings |            | default ×                             |             | ~    |     |
|                  |            | Status •<br>Enabled                   |             | ~    |     |
|                  |            | Password Type *<br>CUSTOM             |             | ~    |     |
|                  |            | Password                              |             |      |     |
|                  |            | Version *<br>V4                       |             | ~    |     |
|                  |            | <ul> <li>Advanced Settings</li> </ul> | 1           |      |     |
|                  |            |                                       | Cancel      | Save |     |

Étape 4. Cliquez sur Save (enregistrer)

**Note**: Répétez toutes les étapes pour les autres noeuds ISE de chaque cluster pour créer une connexion SXP au noeud d'agrégation. **Répétez le même processus sur le noeud d'agrégation et sélectionnez SPEAKER comme rôle homologue.** 

### Configurer SXP sur le noeud d'agrégation

**Étape 1.** Sélectionnez l'icône des trois lignes située dans le coin supérieur gauche et sélectionnez dans **Centre de travail > TrustSec > Paramètres.** 

Étape 2. Cliquez sur l'onglet Paramètres SXP

Étape 3. Pour propager les mappages IP-SGT, cochez la case Publier les liaisons SXP sur pxGrid.

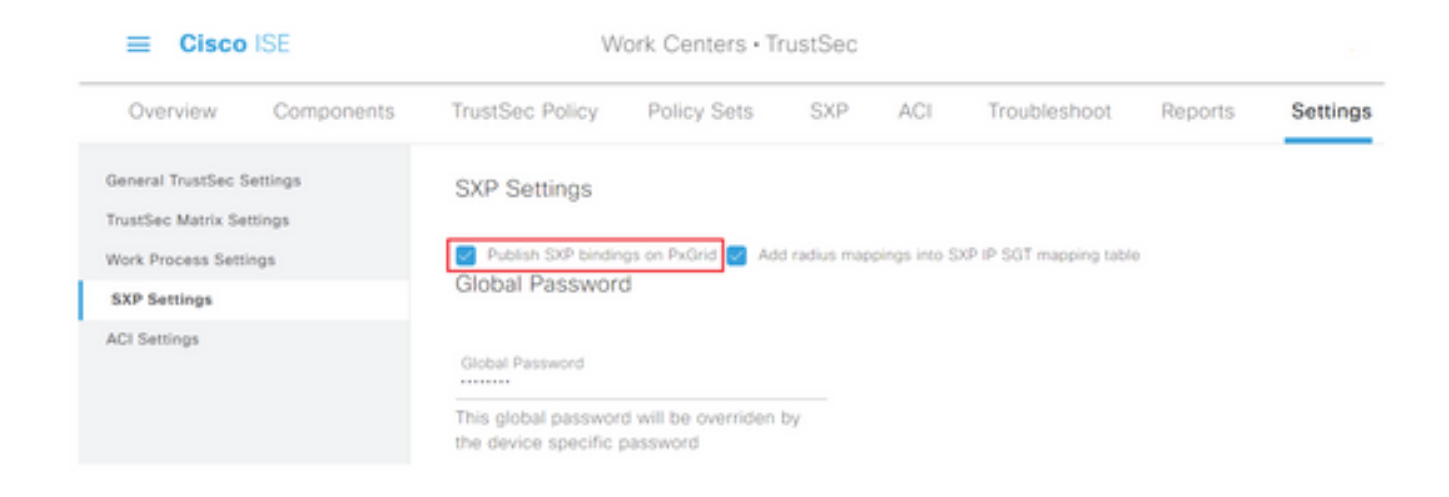

Étape 4 (facultatif). Définir un mot de passe par défaut pour les paramètres SXP sous Mot de passe global

| ≡ Cisco                                  | ISE        | W                                          | /ork Centers • T                 | rustSec      |              |                         |         |          |
|------------------------------------------|------------|--------------------------------------------|----------------------------------|--------------|--------------|-------------------------|---------|----------|
| Overview                                 | Components | TrustSec Policy                            | Policy Sets                      | SXP          | ACI          | Troubleshoot            | Reports | Settings |
| General TrustSec S<br>TrustSec Matrix Se | Settings   | SXP Settings                               |                                  |              |              |                         |         |          |
| Work Process Sett                        | ings       | Publish SXP bindir                         | ngs on PxGrid 🛃 Ad               | d radius map | pings into S | XP IP SGT mapping table | 0       |          |
| SXP Settings                             |            | Global Passwor                             | a                                |              |              |                         |         |          |
| ACI Settings                             |            | Global Password                            |                                  |              |              |                         |         |          |
|                                          |            | This global passwor<br>the device specific | rd will be overriden<br>password | by           |              |                         |         |          |

Étape 5. Faites défiler la liste vers le bas et cliquez sur Enregistrer.

### Activer pxGrid sur le noeud d'agrégation

**Étape 1.** Sélectionnez l'icône des trois lignes située dans le coin supérieur gauche et sélectionnez Administration > System > Deployment.

Étape 2. Sélectionnez le noeud à configurer et cliquez sur Modifier.

| Cisco ISE                      |                                         | Administration • S | lystem                        |                    |                  | • 12 0 0                        |
|--------------------------------|-----------------------------------------|--------------------|-------------------------------|--------------------|------------------|---------------------------------|
| Deployment Licensing Certifica | tes Logging                             | Maintenance        | Upgrade Health                | Checks Backup &    | Restore Ad       | min Access Settings             |
| Deployment                     | Deployr                                 | nent Node          | S                             |                    |                  | Selected 1 Total 1 👩 🔕          |
| > 3% Deployment                | 1 60 8                                  | legister 🖒 Syncup  | S Deregister                  |                    |                  | ${\bf A} {\bf e} \sim - \nabla$ |
| Ab have herebeet               | Host                                    | name 🗠 Perso       | onas                          | Role(s)            | Services         | Node Status                     |
|                                | - 10 - 10 - 10 - 10 - 10 - 10 - 10 - 10 | N Admir            | istration, Monitoring, Policy | Service STANDALONE | SESSION, PROFILE | •                               |

Étape 3. Pour activer pxGrid, cliquez sur le bouton en regard de pxGrid.

| Cisco ISE           | Administration - System                                                 | ୍ ୦୦ ହୋବ              |
|---------------------|-------------------------------------------------------------------------|-----------------------|
| Deployment Uconsing | Certificates Logging Maintenance Upgrade Health Checks Backup & Restore | Admin Access Settings |
|                     | Enable Session Services ()                                              |                       |
|                     | Include Hande or None diricup                                           |                       |
|                     | 🚺 Enalite Profiling Sarvice 💿                                           |                       |
|                     | 🗌 Emaile Thread Canter, NHC Service 💿                                   |                       |
|                     | Enable SXP Service ()                                                   |                       |
|                     | Une insertion dispatificmented 0 V                                      |                       |
|                     | 📄 Enaine Device Admit Service 💿                                         |                       |
|                     | 📄 Enable Passes controls Service 💿                                      |                       |
|                     |                                                                         |                       |
|                     | () brites                                                               |                       |

Étape 4. Faites défiler la page vers le bas et cliquez sur Enregistrer.

### Approbation automatique pxGrid

Étape 1. Accédez à l'icône de trois lignes située dans le coin supérieur gauche et sélectionnez Administration > pxGrid Services > Settings.

**Étape 2.** Par défaut, ISE n'approuve pas automatiquement pxGrid les demandes de connexion des nouveaux clients pxGrid. Par conséquent, vous devez activer ce paramètre en cochant la case **Approuver automatiquement les nouveaux comptes basés sur des certificats**.

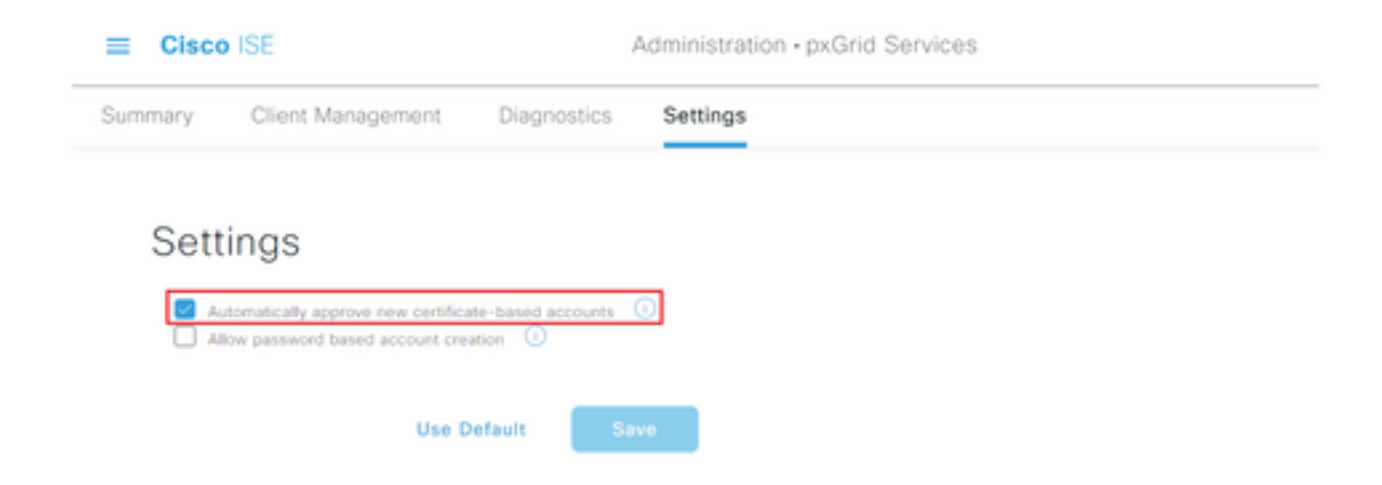

Étape 3. Cliquez sur Save (enregistrer)

#### Paramètres TrustSec des périphériques réseau

Pour que Cisco ISE traite les demandes des périphériques compatibles TrustSec, vous devez définir ces périphériques compatibles TrustSec dans Cisco ISE.

Étape 1. Accédez à l'icône des trois lignes située dans le coin supérieur gauche et sélectionnez Administration > Network Resources > Network Devices.

Étape 2. Cliquez sur +Ajouter.

| Cisco ISE                         |                       | Administration              | Network Resources   | 5               |                         | 9.0                  | 53 Ø            |
|-----------------------------------|-----------------------|-----------------------------|---------------------|-----------------|-------------------------|----------------------|-----------------|
| Network Devices                   | Network Device Groups | Network Device              | Profiles External P | ADIUS Servers   | RADIUS Server Sequences | More $\sim$          |                 |
| Network Devices<br>Default Device | Network               | Devices                     |                     |                 |                         |                      |                 |
| Device Security Settings          | 0 ta + 40             | d Duplicate                 | 🕁 Import 🖞 Export   | - A Generate PM | C Delete ~              | Selected 0 Total 2 🖉 | 3 <b>0</b><br>7 |
|                                   | Name                  | <ul> <li>IP/Mask</li> </ul> | Profile Name        | Location        | Type                    | Description          |                 |

Étape 3. Entrez les informations requises dans la section Périphériques réseau et dans Paramètres d'authentification RADIUS.

Étape 4. Cochez la case Advanced TrustSec Settings pour configurer un périphérique compatible TrustSec.

| Cisco ISE                | Administration - Network Resources                                    |
|--------------------------|-----------------------------------------------------------------------|
| Network Devices          | Network Device Groups Network Device Profiles External RADIUS Servers |
| Network Devices          | TACACS Authentication Settings                                        |
| Default Device           | SNMP Settings                                                         |
| Device Security Settings | Advanced TrustSec Settings                                            |

Étape 5. Cochez la case Utiliser l'ID de périphérique pour l'identification TrustSec pour renseigner automatiquement le nom de périphérique répertorié dans la section Périphériques réseau. Entrez un mot de passe dans le champ Mot de passe.

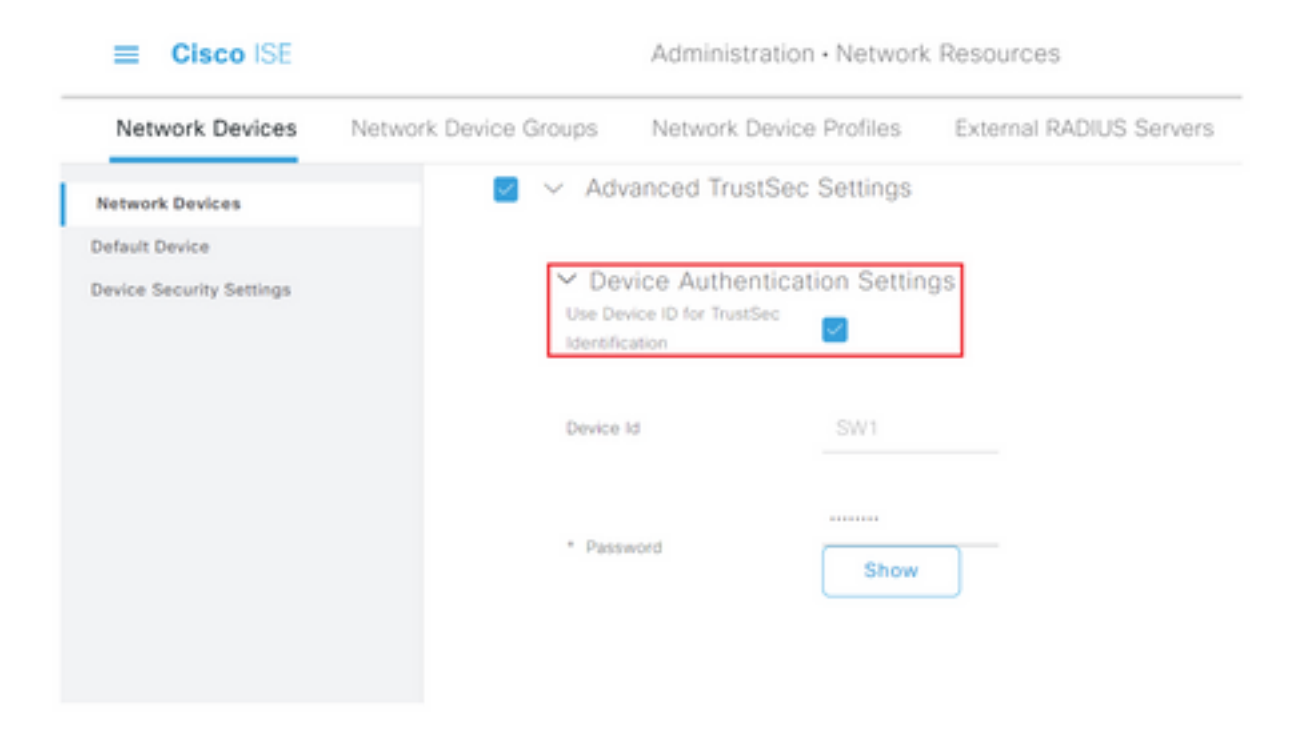

**Note**: L'ID et le mot de passe doivent correspondre à la commande " cts identifiants id <ID> password <PW> " qui est configurée ultérieurement sur le commutateur.

Étape 6. Cochez la case Envoyer les modifications de configuration au périphérique afin que ISE puisse envoyer des notifications TrustSec CoA au périphérique.

| Cisco ISE                |                       | Administration - Network               | Resources               |                         |        |
|--------------------------|-----------------------|----------------------------------------|-------------------------|-------------------------|--------|
| Network Devices          | Network Device Groups | Network Device Profiles                | External RADIUS Servers | RADIUS Server Sequences | More ~ |
| Network Devices          |                       |                                        |                         |                         |        |
| Default Device           | V Tru                 | stSec Notifications and U              | pdates                  |                         |        |
| Device Security Settings |                       |                                        | 1                       |                         |        |
|                          | * Dow                 | ricad environment data every           | Days 👻                  |                         |        |
|                          |                       |                                        |                         |                         |        |
|                          | * Dow                 | rioad peer authorization policy every  | Days V                  |                         |        |
|                          |                       |                                        | ,                       |                         |        |
|                          | * Real                | thertication every                     | Days Y ()               |                         |        |
|                          |                       |                                        |                         |                         |        |
|                          | * Dow                 | rioad SGACL lists every                | Days ¥                  |                         |        |
|                          | Other 1               | fruitfiec devices to trust this device |                         |                         |        |
|                          | Send o                | orfiguration changes to device         | Using O CoA (           | O cu                    |        |

Étape 7. Cochez la case Inclure ce périphérique lors du déploiement des mises à jour de mappage de balises de groupe de sécurité.

**Étape 8.** Afin de permettre à ISE de modifier la configuration du périphérique réseau, entrez les informations d'identification de l'utilisateur dans les champs **Nom d'utilisateur du mode EXEC** et **Mot de passe du mode EXEC**. Le cas échéant, indiquez le mot de passe enable dans le champ **Mot de passe du mode enable**.

**Note**: Répétez les étapes pour tous les autres NAD qui sont destinés à faire partie du domaine TrustSec.

#### Autorisation des périphériques réseau

**Étape 1.** Sélectionnez l'icône des trois lignes située dans le coin supérieur gauche et sélectionnez dans **Centres de travail > TrustSec > Stratégie TrustSec.** 

Étape 2. Dans le volet gauche, cliquez sur Network Device Authorization.

| E Cisco ISE         | Work Centers + TrustSea                                                                       |                               | 0 © 50 | 0 |
|---------------------|-----------------------------------------------------------------------------------------------|-------------------------------|--------|---|
| Overview Components | TrustSec Policy Policy Sets SXP ACI Troubleshoot Reports                                      | Settings                      |        |   |
| Egreen Policy ~     | Network Device Authorization                                                                  |                               |        |   |
| Matrix              | Define the Network Device Authorization Policy by assigning 507s to network devices. Drag and | drop rules to change the orde | er.    |   |

Étape 3. À droite, utilisez la liste déroulante en regard de **Modifier** et **Insérer une nouvelle ligne ci**dessus pour créer une nouvelle règle NDA.

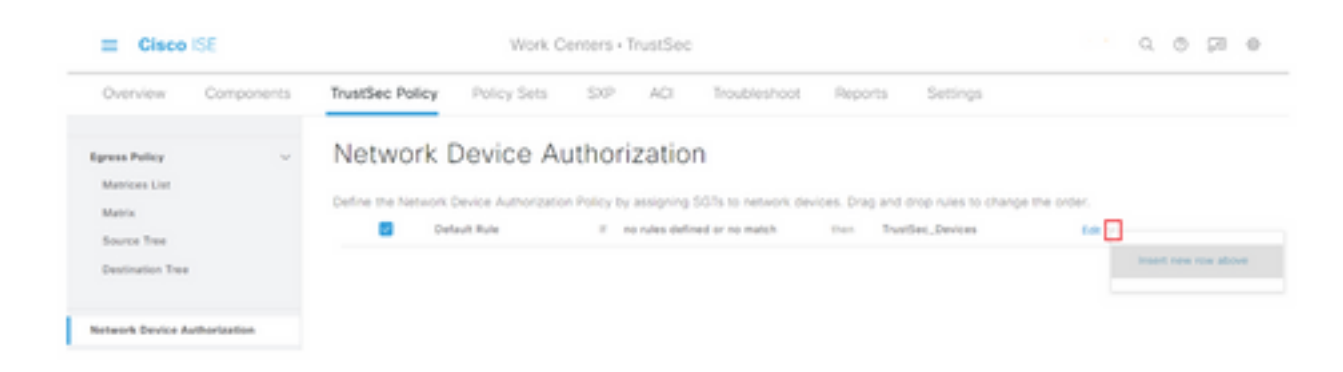

Étape 4. Définissez un nom de règle, des conditions et sélectionnez la SGT appropriée dans la liste déroulante sous Groupes de sécurité.

Étape 5. Cliquez sur Terminé à l'extrême droite.

| E Cisco                        | SE         | Work Centers - TrustSec |             |         |                    |                |               |                   | -               | 10 | 98 | 0 |
|--------------------------------|------------|-------------------------|-------------|---------|--------------------|----------------|---------------|-------------------|-----------------|----|----|---|
| Overview                       | Components | TrustSec Policy         | Policy Sets | SIP     | ACI Tro            | ubleshoot      | Reports       | Settings          |                 |    |    |   |
| Egress Policy<br>Matrices List | Ÿ          | Network (               | Device Al   | uthori: | zation             | ó network devi | ces. Drag and | drop rules to cha | inge the order. |    |    |   |
| Source Tree                    |            | Rule                    | Name        |         | Conditions         |                |               | Security Group    |                 |    |    |   |
| Destination Tree               |            | 🗄 🖬 🗠 NDA               | 0           | # DEV   | ACE Device Type eq | an 1. 🗸        | then Trail    | Sec.Devices       | V Done          |    |    |   |
| Network Device Aut             | horization | Deh                     | nuit Rule   | 1.10    | rules defined or n | e-match        | then True     | Sec_Devices       | fat v           |    |    |   |

Étape 6. Faites défiler la liste vers le bas et cliquez sur Enregistrer.

#### SGT

**Étape 1.** Sélectionnez l'icône des trois lignes située dans le coin supérieur gauche et sélectionnez dans **Centres de travail > TrustSec > Composants.** 

Étape 2. Dans le volet gauche, développez Groupes de sécurité.

Étape 3. Cliquez sur +Ajouter pour créer une nouvelle SGT.

| III Cisco ISE        | Work Centers - TrustSec                                                          | 0.0 00 0             |
|----------------------|----------------------------------------------------------------------------------|----------------------|
| Overview Components  | TrustSec Policy Policy Sets SVP ACI Trusheshoot Reports Settings                 |                      |
| Security-Droops      | 0                                                                                |                      |
| IP SGT State Mapping | Security Groups                                                                  |                      |
| Security Group ACLs  | For Policy Expert prior Administration + Society & Restors + Policy Expert Prope |                      |
| Nataork Devices      |                                                                                  | Selected II Total 18 |
| Instant Servers      | 🖉 Elle 🕂 Add 💩 Ingant 🛆 Engant 🗸 🏦 Trank 🗸 🛞 Pault 🛞 Yanda Dagday                | м×                   |

Étape 4. Entrez le nom et choisissez une icône dans les champs appropriés.

| Cisco ISE             | Work Centers · TrustSec                         |  |  |  |  |  |  |
|-----------------------|-------------------------------------------------|--|--|--|--|--|--|
| Overview Components   | TrustSec Policy Policy Sets SXP ACI Troubleshoo |  |  |  |  |  |  |
| Security Groups       | Security Groups List > New Security Group       |  |  |  |  |  |  |
| IP SGT Static Mapping | Security Groups                                 |  |  |  |  |  |  |
| Security Group ACLs   |                                                 |  |  |  |  |  |  |
| Network Devices       | * Name                                          |  |  |  |  |  |  |
| Trustsec Servers >    | Cluster1_Endpoints                              |  |  |  |  |  |  |
|                       | * Icon                                          |  |  |  |  |  |  |
|                       |                                                 |  |  |  |  |  |  |
|                       |                                                 |  |  |  |  |  |  |
|                       |                                                 |  |  |  |  |  |  |

Étape 5. Vous pouvez éventuellement lui donner une description et saisir une valeur de balise.

Note: Afin de pouvoir saisir manuellement une valeur de balise, accédez à Centres de travail > TrustSec > Paramètres > Paramètres généraux TrustSec et sélectionnez l'option L'utilisateur doit saisir manuellement le numéro de balise de groupe de sécurité sous Numérotation de balise de groupe de sécurité.

Étape 6. Faites défiler la liste vers le bas et cliquez sur Soumettre.

Note: Répétez ces étapes pour toutes les balises de groupe de sécurité requises.

#### Stratégie d'autorisation

**Étape 1.** Sélectionnez l'icône des trois lignes située dans le coin supérieur gauche et sélectionnez **Stratégie > Jeux de stratégies.** 

Étape 2. Sélectionnez le jeu de stratégies approprié.

Étape 3. Dans le jeu de stratégies, développez la stratégie d'autorisation.

| E Cisco ISE                                | Policy - | Policy | Sets                                                      | 9.05                                | 2 0  |
|--------------------------------------------|----------|--------|-----------------------------------------------------------|-------------------------------------|------|
| Policy Sets-+ Wired Access                 |          |        | Res                                                       | <br>Reset Policyset Hitcourts       |      |
| Status Policy Set Name Description         | Conditi  | iuna i |                                                           | Allowed Protocols / Server Sequence | Hits |
| Q Seat                                     |          |        |                                                           |                                     |      |
| Wind Access                                | 440      |        | DEVICE Onvice Type EQUILS AT Device<br>Types/Elasticities | Default Network Access - 68 🗸 🕂     |      |
|                                            |          |        | Radius NAS-Part-Type EQUALS Ethernet                      |                                     |      |
| ) Authentication Policy (2)                |          |        |                                                           |                                     |      |
| > Authorization Policy - Local Exceptions  |          |        |                                                           |                                     |      |
| > Authorization Policy - Global Exceptions |          |        |                                                           |                                     |      |
| > Authorization Policy (1)                 |          |        |                                                           |                                     |      |

Étape 4. Cliquez sur le bouton pour créer une stratégie d'autorisation.

| <ul> <li>Authorization Policy (1)</li> </ul> |          |                 |              |
|----------------------------------------------|----------|-----------------|--------------|
|                                              | Results  |                 |              |
| Status Rule Name Conditions                  | Profiles | Security Groups | Hits Actions |

Étape 5. Définissez le nom de la règle requise, les conditions et les profils et sélectionnez la SGT appropriée dans la liste déroulante sous Groupes de sécurité.

|                                      |            | Results  |                 |              |
|--------------------------------------|------------|----------|-----------------|--------------|
| <ul> <li>Status Rule Name</li> </ul> | Conditions | Profiles | Security Groups | Hits Actions |
| Q Search                             |            |          |                 |              |
|                                      |            |          |                 |              |

Étape 6. Click Save.

### Activation de l'ERS sur le noeud d'agrégation ISE (facultatif)

Le service ERS (External RESTful API Service) est une API qui peut être interrogée par le WSA pour obtenir des informations sur le groupe. Le service ERS est désactivé par défaut sur ISE. Une fois qu'il est activé, les clients peuvent interroger l'API s'ils s'authentifient en tant que membres du groupe **ERS Admin** sur le noeud ISE. Pour activer le service sur ISE et ajouter un compte au groupe approprié, procédez comme suit :

**Étape 1.** Sélectionnez l'icône des trois lignes située dans le coin supérieur gauche et sélectionnez Administration > System > Settings.

Étape 2. Dans le volet gauche, cliquez sur Paramètres ERS.

| E Cisco ISE                                           | E         |                                                                                                    | A                                                                                                    | dministration • S       | ystem            |               |                  | C © 21       |          |  |  |
|-------------------------------------------------------|-----------|----------------------------------------------------------------------------------------------------|----------------------------------------------------------------------------------------------------|-------------------------|------------------|---------------|------------------|--------------|----------|--|--|
| Deployment                                            | Licensing | Certificates                                                                                                    | Logging                                                                                                    | Maintenance             | Upgrade          | Health Checks | Backup & Restore | Admin Access | Settings |  |  |
| Client Provisioning<br>FIPS Mode<br>Security Settings | ĺ         | ERS S                                                                                                    | ettings                                                                                                    |                         |                  |               |                  |              |          |  |  |
| Alarm Settings                                        | - 1       | External PE                                                                                                    | e<br>STM Services (D                                                                                                    | (5) is a REST API based | on HTTPS over pr | rt 9060.      |                  |              |          |  |  |
| Posture                                               |           | An 15E Adre<br>For more in                                                                                                    | The DVS service is desided by density.<br>An ISE Administrator with the "ERS-Admin" or "ERS-Operator" group assignment is required to use the API.<br>For more information, please visit the ERS SDK page at: |                         |                  |               |                  |              |          |  |  |
| Profiling                                             |           | https://10.5                                                                                                    | 0 50 125 9060/ers                                                                                                    | 5dk                     |                  |               |                  |              |          |  |  |
| Protocols                                             |           |                                                                                                    |                                                                                                    |                         |                  |               |                  |              |          |  |  |
| Endpoint Scripts                                      | ,         | ✓ ERS Se                                                                                                    | tting for Adr                                                                                                    | ninistration Node       | ,                |               |                  |              |          |  |  |
| Proxy                                                 |           | O Enable                                                                                                    | DIS forhead/Write                                                                                                    |                         |                  |               |                  |              |          |  |  |
| SMTP Server<br>SMS Gateway                            |           | 0.000                                                                                                    |                                                                                                    |                         |                  |               |                  |              |          |  |  |
| System Time                                           |           |                                                                                                    |                                                                                                    |                         |                  |               |                  |              |          |  |  |
| ERS Settings                                          |           | CSRF (     CSRF (     CSR | Check                                                                                                    |                         |                  |               |                  |              |          |  |  |

Étape 3. Sélectionnez l'option Activer ERS pour lecture/écriture.

Étape 4. Cliquez sur Enregistrer et confirmer avec OK.

### Ajouter un utilisateur au groupe d'administration ESR (facultatif)

Étape 1. Sélectionnez l'icône des trois lignes située dans le coin supérieur gauche et sélectionnez Administration > System > Admin Access.

Étape 2. Dans le volet gauche, développez Administrateurs et cliquez sur Utilisateurs Admin.

Étape 3. Cliquez sur +Ajouter et sélectionnez Utilisateur Admin dans la liste déroulante.

| ≡ Cisco IS     | SE        |              | Ad              | dministration - S | ystem          | Q Q 20 0      |            |             |              |             |   |
|----------------|-----------|--------------|-----------------|-------------------|----------------|---------------|------------|-------------|--------------|-------------|---|
| Deployment     | Licensing | Certificates | Logging         | Maintenance       | Upgrade        | Health Checks | Backup & F | Restore     | Admin Access | Settings    | 4 |
| Authentication |           | Admir        | nistrators      | s                 |                |               |            |             |              |             |   |
| Authorization  | >         |              |                 |                   |                |               |            |             | Selected     | 0 Total 1 🦪 | 0 |
| Administrators | ~         | 0 Edit -     | - Add 🛞 C       | hange Status      | Delete D C     | uplicate      |            |             |              | AL V        | V |
| Admin Users    |           |              |                 |                   |                |               |            |             |              |             |   |
| Admin Groups   |           |              | Create an Admir | n User            | Description    | First Name    | Last Name  | Email Addre | ss Admin G   | roups       |   |
|                |           |              | Select from Net | work Access Users | > Default Admi | n User        |            |             | Super Adr    | min         |   |
| Settings       | >         |              |                 |                   |                |               |            |             |              |             |   |

Étape 4. Entrez un nom d'utilisateur et un mot de passe dans les champs appropriés.

| ≡ Cisco        | SE        |                       | Ad            | dministration • S | ystem       |                         |                  | Q.           | 0 28 0   |
|----------------|-----------|-----------------------|---------------|-------------------|-------------|-------------------------|------------------|--------------|----------|
| Deployment     | Licensing | Certificates Lo       | ogging        | Maintenance       | Upgrade     | Health Checks           | Backup & Restore | Admin Access | Settings |
| Authentication |           | Administrators List 3 | 1150          |                   |             |                         |                  |              |          |
| Authorization  | >         | ✓ Admin User          | r             |                   |             |                         |                  |              |          |
| Administrators | ~         | "Name with            |               |                   |             |                         |                  |              |          |
| Admin Users    |           |                       |               |                   |             |                         |                  |              |          |
| Admin Groups   |           | Status 🔤 En           | ubied 🛩       |                   |             |                         |                  |              |          |
| Settings       |           | Ernall                |               |                   | D Inclusion | system alarms in emails |                  |              |          |
|                | · · · ·   | External 🛄 🧕          |               |                   |             |                         |                  |              |          |
|                |           | Read Only             |               |                   |             |                         |                  |              |          |
|                |           | inactive account n    | vever disable | •                 |             |                         |                  |              |          |
|                |           | ✓ Password            |               |                   |             |                         |                  |              |          |
|                |           | * Password            |               |                   | Q           |                         |                  |              |          |
|                |           | * Re-Enter Passe      | eord          |                   | G           |                         |                  |              |          |
|                |           |                       |               |                   |             |                         |                  |              |          |

Étape 5. Dans le champ Groupes d'administrateurs, utilisez la liste déroulante pour sélectionner Administrateur ERS.

| ≡ Cisco        | SE        |                                      | A                   | dministration • Sy | ystem   |               |                  | Q,           | o ⊊a e   |
|----------------|-----------|--------------------------------------|---------------------|--------------------|---------|---------------|------------------|--------------|----------|
| Deployment     | Licensing | Certificates                         | Logging             | Maintenance        | Upgrade | Health Checks | Backup & Restore | Admin Access | Settings |
| Authentication |           | First Name                           |                     |                    |         |               |                  |              |          |
| Authorization  | >         | Last Name                            |                     |                    |         |               |                  |              |          |
| Administrators | ~         |                                      |                     |                    |         |               |                  |              |          |
| Admin Users    |           | V Account                            | Octions             |                    |         |               |                  |              |          |
| Admin Groups   |           | Description                          |                     |                    |         |               | *                |              |          |
| Settings       | >         |                                      |                     |                    |         |               |                  |              |          |
|                |           | <ul> <li>Admin</li> <li>∃</li> </ul> | Groups<br>ERS Admin |                    | × +     |               |                  |              |          |
|                |           |                                      |                     |                    |         |               |                  | Save         | Reset    |

Étape 6. Click Save.

## Configuration sécurisée des appareils Web

#### **Certificat racine**

Si la conception d'intégration utilise une autorité de certification interne comme racine de confiance pour la connexion entre le WSA et ISE, ce certificat racine doit être installé sur les deux appliances.

Étape 1. Accédez à Network > Certificate Management et cliquez sur Manage Trusted Root Certificates pour ajouter un certificat CA.

| Cisco Se              | cure Web Appliance              |                              | Secure Web Appliance is getting a new look. Try it |              |                 |               |
|-----------------------|---------------------------------|------------------------------|----------------------------------------------------|--------------|-----------------|---------------|
| Reporting             | Web Security Manager            | Security Services            | Network                                            | System Adm   | inistration     |               |
| Certificate M         | Management                      |                              |                                                    |              |                 |               |
| Appliance Certific    | ates                            |                              |                                                    |              |                 |               |
| Add Certificate       |                                 |                              |                                                    |              |                 |               |
| Certificate (         | Common Name Issued              | Dy Domains                   | Status Tir                                         | me Remaining | Expiration Date | Delete        |
| Export Certificate.   |                                 |                              |                                                    |              |                 |               |
|                       |                                 |                              |                                                    |              |                 |               |
| Weak Signature U      | Isage Settings                  |                              |                                                    |              |                 |               |
| P                     | Restrict Weak Signature Usage:  | Disabled                     |                                                    |              |                 |               |
|                       |                                 |                              |                                                    |              |                 | Edit Settings |
|                       |                                 |                              |                                                    |              |                 |               |
| Certificate FQDN      | Validation Settings             |                              |                                                    |              |                 |               |
| Cert                  | tificate FQON Validation Usage: | Disabled                     |                                                    |              |                 |               |
|                       |                                 |                              |                                                    |              |                 | Edit Settings |
|                       |                                 |                              |                                                    |              |                 |               |
| Certificate Lists     |                                 |                              |                                                    |              |                 |               |
| Updates               |                                 |                              |                                                    |              |                 |               |
| File Type             |                                 | Last Update                  |                                                    | Curren       | t Version       | New Update    |
| Cisco Trusted Root    | Certificate Bundle              | Success - Thu Jun 30 1       | 5:32:47 2022                                       | 2.1          |                 | Not Available |
| Cisco Certificate Blo | icked List                      | Success - Wed May 11         | 21:04:06 2022                                      | 1.3          |                 | Not Available |
| No updates in progr   | ress.                           |                              |                                                    |              |                 | Update Now    |
|                       |                                 |                              |                                                    |              |                 |               |
| Certificate Har       | sagement                        |                              |                                                    |              |                 |               |
| Certificate Har       | Trust Root Certificates:        | 244 certificates in Cisco tr | usted rook certifica                               | te lut       |                 |               |

#### Étape 2. Cliquez sur Importer.

| Custom Trusted Root Certificates                                                                                                    |
|----------------------------------------------------------------------------------------------------|
| Import                                                                                                    |
| Trusted root certificates are used to determine whether HTTPS sites' signing certificates should be trusted based on their chain of certificate<br>authorities. Certificates imported here are added to the trusted root certificate list. Add certificates to this list in order to trust certificates with<br>signing authorities not recognized on the Cisco list. |

Étape 3. Cliquez sur Choose File pour localiser l'autorité de certification racine générée et cliquez sur Submit.

Étape 4. Cliquez de nouveau sur Soumettre.

Étape 5. Dans le coin supérieur droit, cliquez sur Valider les modifications.

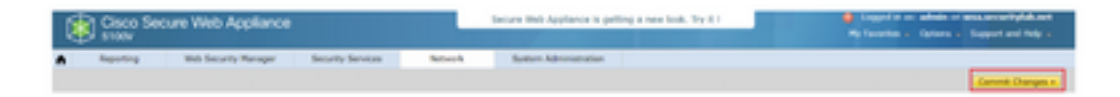

Étape 6. Cliquez à nouveau sur Valider les modifications.

#### certificat pxGrid

Dans le WSA, la création de la paire de clés et du certificat à utiliser par pxGrid est terminée dans le cadre de la configuration des services ISE.

Étape 1. Accédez à Network > Identity Service Engine.

Étape 2. Cliquez sur Activer et modifier les paramètres.

Étape 3. Cliquez sur Choose File pour localiser l'autorité de certification racine générée et cliquez sur Upload File.

| <b>Identity Services Engine</b>        |                      |                                                                                                    |
|----------------------------------------|----------------------|----------------------------------------------------------------------------------------------------|
| Edit Identity Services Engine Bellings |                      |                                                                                                    |
| C Exable 150 Service                   |                      |                                                                                                    |
| Prim                                   | ny 158 petinti Node: | The Blob Appliance will communicate with the 202 partial node to support Blob Appliance data subscription (separing updates). A primary 202<br>profession node (server) must be configured.<br>(Institution or IPv4 address)                                                                                                    |
|                                        |                      | INF pedint Node Contribute:<br>IF the INF pedint Node Contribute is signed by a Certificate Authority, southern that the Certificate Authority is faited in the Trastell Root<br>Certificates list (see Network in Certificate Messagement) and cables (the CA-aqued not certificate below. If the certificate is self-aqued,<br>seport the certificate from the Landow Authority, the certificate of the CA-aqued not certificate and rescale and rescale<br>Certification. The Certificate and the certificate is a certificate of the CA-aqued not certificate is a certificate.<br>Certificate (Certificate Term Text) and below. The certificate of the CA-aqued not certificate is a certificate.<br>Certificate (Certificate Term Text) for the chosen |

**Note**: Une erreur de configuration courante consiste à télécharger le certificat ISE pxGrid dans cette section. Le certificat d'autorité de certification racine doit être téléchargé dans le champ ISE pxGrid Node Certificate.

Étape 4. Dans la section Certificat client de l'appliance Web, sélectionnez Utiliser le certificat et la clé générés.

| For secure communications to the ISE peGrid node(s) | on between the Web Appliance and the ISE particle servers, provide a client certificate. This may need to be uploade<br>10 configured above.                                                                                                    |
|-----------------------------------------------------|----------------------------------------------------------------------------------------------------|
| O Use Uploaded Cert                                 | Those and Key                                                                                                    |
| Certificate:                                        | Choose Fite Nas file chosen. Upload Files                                                                                                    |
| Key:                                                | Choose File May file choosen                                                                                                    |
|                                                     | Rey is Encrypted                                                                                                    |
|                                                     | No certificate has been uploaded.                                                                                                    |
|                                                     |                                                                                                    |
|                                                     |                                                                                                    |
|                                                     | For secure communication to the SE performance of the SE performance of the SE performan |

Étape 5. Cliquez sur le bouton Générer un nouveau certificat et une nouvelle clé et renseignez les champs de certificat requis.

| Generate Certificate an     | nd Key                                                                     | $\times$ |
|-----------------------------|----------------------------------------------------------------------------|----------|
| Common Name:                |                                                                            |          |
| Organization:               |                                                                            |          |
| Organizational Unit:        |                                                                            |          |
| Country:                    |                                                                            |          |
| Duration before expiration: | months                                                                     |          |
| Basic Constraints:          | <ul> <li>Set X509v3 Basic Constraints<br/>Extension to Critical</li> </ul> |          |
| Generate Cancel             |                                                                            |          |

Étape 6. Cliquez sur Télécharger la demande de signature de certificat.

**Note**: Il est recommandé de sélectionner le bouton **Soumettre** pour valider les modifications apportées à la configuration ISE. Si le délai d'attente de la session est dépassé avant l'envoi des modifications, les clés et le certificat générés peuvent être perdus, même si le CSR a

été téléchargé.

Étape 7. Après avoir signé le CSR avec votre CA, cliquez sur Choose File pour localiser le certificat.

| Web Appliance Client Certificate: | For secure communication between the Web Appliance and the ISE pxGrid servers, provide a client certificate. This may need to be uploaded to the ISE pxGrid node(s) configured above.                                               |  |  |  |  |  |  |
|-----------------------------------|----------------------------------------------------------------------------------------------------|--|--|--|--|--|--|
|                                   | O Use Uploaded Certificate and Key                                                                                                    |  |  |  |  |  |  |
|                                   | Certificate: Choose File No file chosen Upload Files                                                                                                    |  |  |  |  |  |  |
|                                   | Key: Choose File No file chosen                                                                                                    |  |  |  |  |  |  |
|                                   | Key is Encrypted                                                                                                    |  |  |  |  |  |  |
|                                   | No certificate has been uploaded.                                                                                                    |  |  |  |  |  |  |
|                                   | Use Generated Certificate and Key     Generate New Certificate and Key                                                                                                    |  |  |  |  |  |  |
|                                   | Common name: wsa.securitylab.net                                                                                                    |  |  |  |  |  |  |
|                                   | Organization: Circo                                                                                                    |  |  |  |  |  |  |
|                                   | Organizational Unit: Security                                                                                                    |  |  |  |  |  |  |
|                                   | Controls: No. 15 10:15:16 10:16 00:17                                                                                                    |  |  |  |  |  |  |
|                                   | Basic Constraints: Not Oritical                                                                                                    |  |  |  |  |  |  |
|                                   | Download Certificate   Download Certificate Signing Request                                                                                                    |  |  |  |  |  |  |
|                                   | Signed Certificate:                                                                                                    |  |  |  |  |  |  |
|                                   | To use a signed certificate, first download a certificate signing request using<br>the linit above. Submit the request to a certificate authority, and when you<br>receive the signed certificate, upload it using the field below. |  |  |  |  |  |  |
|                                   | Certificate: Choose File No file chosen Upload File                                                                                                    |  |  |  |  |  |  |

Étape 8. Cliquez sur Télécharger le fichier.

Étape 9. Envoyer et valider.

Activer SXP et ERS sur l'appliance Web sécurisée

Étape 1. Cliquez sur les boutons Activer pour SXP et ERS.

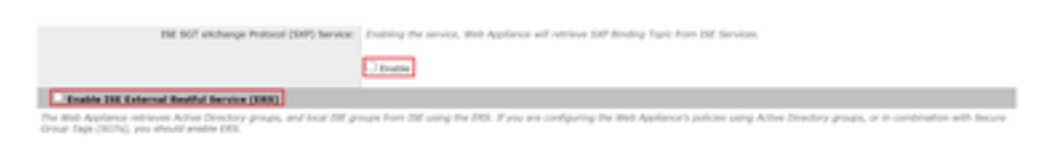

Étape 2. Dans le champ Informations d'identification de l'administrateur ERS, saisissez les informations utilisateur configurées sur ISE.

Étape 3. Cochez la case Nom de serveur identique au noeud ISE pxGrid pour hériter des informations configurées précédemment. Sinon, saisissez les informations requises.

| Enable ISE External Restful Service (ERS) |                                     |                         |                                 |
|-------------------------------------------|-------------------------------------|-------------------------|---------------------------------|
|                                           | ERS Administrator Credentials       |                         |                                 |
|                                           | Username:                           | WSA                     |                                 |
|                                           | Password:                           |                         |                                 |
|                                           | ERS Servers                         |                         |                                 |
|                                           | Server name same as ISE pxGrid Node |                         |                                 |
|                                           | Primary:                            | ise-agg.securitylab.net | (Hostname or IPv4 address)      |
|                                           | Secondary (Optional):               |                         | (Hostname or IPv4 address)      |
|                                           | Port:                               | 9060 (Enter the port re | umber specified for ERS in 1SE) |

Étape 4. Envoyer et valider.

**Identification Profiles: Add Profile** 

### **Profil d'identification**

Afin d'utiliser des balises de groupe de sécurité ou des informations de groupe ISE dans les stratégies WSA, il faut d'abord créer un profil d'identification qui utilise ISE comme moyen d'identifier les utilisateurs de manière transparente.

Étape 1. Accédez à Web Security Manager > Authentication > Identification Profiles.

Étape 2. Cliquez sur Ajouter un profil d'identification.

Étape 3. Saisissez un nom et éventuellement une description.

Étape 4. Dans la section Identification et authentification, utilisez la liste déroulante pour sélectionner Identifier de manière transparente les utilisateurs avec ISE.

| Enable Identification Profile                              |                                                                                                    |
|------------------------------------------------------------|----------------------------------------------------------------------------------------------------|
| Name: 🕐                                                    | ISE Profile<br>(e.g. my IT Profile)                                                                                                    |
| Description:                                               | Identification profile for ISE Integration.                                                                                                    |
| Insert Above:                                              | 2 (Global Profile) 🛩                                                                                                    |
|                                                            |                                                                                                    |
| dentification Hethod                                       |                                                                                                    |
| Identification and Authentication: 🕐                       | Transparently identify users with ISE 🛛 💙                                                                                                    |
| Fallback to Authentication Realm or Guest<br>Privileges: 1 | If user information is not available from the Identity Services Engine:                                                                                                    |
|                                                            | Support Guest Privileges V                                                                                                    |
|                                                            | Authorization of specific users and groups is defined in subsequent policy layers<br>(see Web Security Manager > Decryption Policies, Routing Policies and Access Policies). |
| ership Definition                                          |                                                                                                    |
| ership is defined by any combination of the A              | ollowing options. All criteria must be met for the policy to take effect.                                                                                                    |
| Define Members by Subnet:                                  |                                                                                                    |
|                                                            | (examples: 10.1.1.0, 10.1.1.0/24, 10.1.1.1-10, 2001:420:80:11:5, 2000:408:11-2000:408:110                                                                                    |
|                                                            |                                                                                                    |
| Define Members by Protocol:                                | HTTP/HTTPS                                                                                                    |

Étape 5. Envoyer et valider.

Stratégie de déchiffrement basée sur SGT

Étape 1. Accédez à Gestionnaire de sécurité Web > Stratégies Web > Stratégies de

#### déchiffrement.

Étape 2. Cliquez sur Ajouter une stratégie.

Étape 3. Saisissez un nom et éventuellement une description.

Étape 4. Dans la section **Profils et utilisateurs d'identification**, utilisez la liste déroulante pour sélectionner **Sélectionner un ou plusieurs profils d'identification**.

Étape 5. Dans la section **Profils d'identification**, utilisez la liste déroulante pour choisir le nom du profil d'identification ISE.

Étape 6. Dans la section Utilisateurs et groupes autorisés, sélectionnez Groupes et utilisateurs sélectionnés.

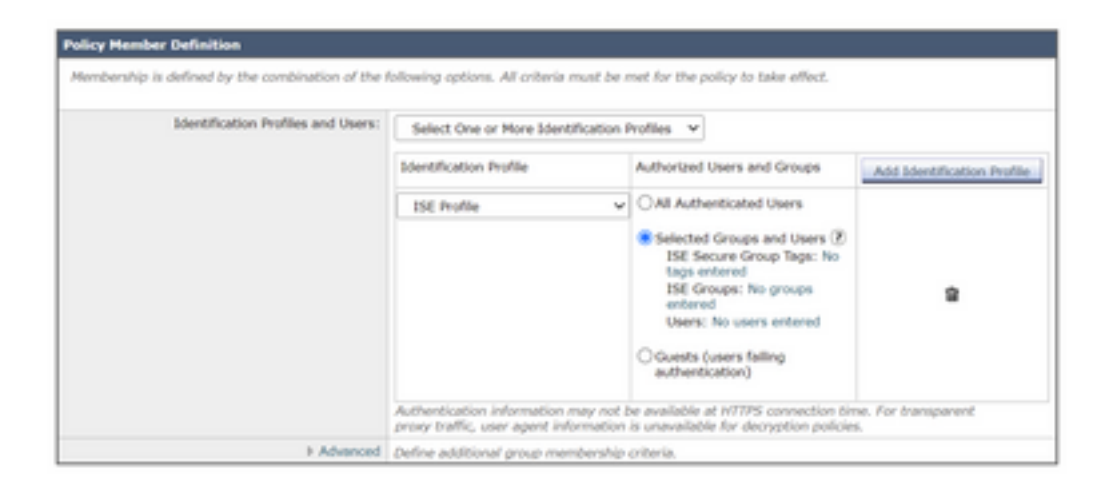

Étape 7. Cliquez sur le lien hypertexte en regard de Balises de groupe sécurisé ISE.

Étape 8. Dans la section Recherche de balises de groupe sécurisé, cochez la case à droite de la SGT souhaitée et cliquez sur Ajouter.

| Authorized Secure Group Tags                                           |                                                            |                                                           |        |    |
|------------------------------------------------------------------------|------------------------------------------------------------|-----------------------------------------------------------|--------|----|
| Use the search function below to<br>1 Secure Group Tag(s) currently in | add Secure Group Tags. To remove<br>cluded in this policy. | Secure Group Tags from this policy, use the Delete option | n.     |    |
| Secure Group Tag Name                                                  | SGT Number                                                 | SGT Description                                           | Delete | Π  |
| Cluster1_Endpoints                                                     | 111                                                        | Endpoints residing in ISE Cluster-1                       | 0      | -  |
|                                                                        |                                                            |                                                           |        |    |
| ( )                                                                    |                                                            |                                                           | •      | 11 |
|                                                                        |                                                            |                                                           | Delete |    |

| Secure Group Tag Search                                                          |                                   |                                                           |                    |
|----------------------------------------------------------------------------------|-----------------------------------|-----------------------------------------------------------|--------------------|
| Enter any text to search for a Se<br>Add button to add to this policy.<br>Search | cure Group Tag name, number, or o | lescription. Belect one or more Secure Group Tags from th | e list and use the |
| 0 Secure Group Tag(s) select                                                     |                                   |                                                           | A66                |
| Secure Group Tag Name                                                            | SGT Number                        | SGT Description                                           | Select<br>Aa       |
| Production_Servers                                                               | 11                                | Production Servers Security Group                         | 0 .                |
| Point_of_Sale_Systems                                                            | 10                                | Point of Sale Security Group                              | 0                  |
| Test_Servers                                                                     | 13                                | Test Servers Security Group                               | 0                  |
| Development_Servers                                                              | 12                                | Development Servers Security Group                        | 0                  |
| BYOD                                                                             | 15                                | 8YOO Security Group                                       | 0                  |
| PCI_Servers                                                                      | 14                                | PCI Servers Security Group                                | 0                  |
| Guests                                                                           | 6                                 | Guest Security Group                                      | 0                  |
| ANY                                                                              | 65535                             | Any Security Group                                        | 0                  |
| Unknown                                                                          | 0                                 | Unknown Security Group                                    | 0                  |
| Network_Services                                                                 | 3                                 | Network Services Security Group                           | 0                  |
| TrustSec_Devices                                                                 | 2                                 | TrustSec Devices Security Group                           | 0                  |
| Cluster1_Endpoints                                                               | 191                               | Endpoints residing in ISE Cluster-1                       |                    |
| Employees                                                                        | 4                                 | Employee Security Group                                   |                    |
| 4                                                                                | 1.                                | 1                                                         | •                  |

Étape 9. Cliquez sur Terminé pour revenir.

Étape 10. Envoyer et valider.

## Configuration du commutateur

### AAA

aaa new-model

```
aaa group server radius ISE
server name ise01-cl1
server name ise02-cl1
ip radius source-interface Vlan50
aaa authentication dot1x default group ISE
aaa authorization network ISE group ISE
aaa accounting update newinfo periodic 2440
aaa accounting dot1x default start-stop group ISE
aaa server radius dynamic-author
client 10.50.50.120 server-key Ciscol23
client 10.50.50.121 server-key Cisco123
auth-type any
radius server ise01-cl1
address ipv4 10.50.50.121 auth-port 1812 acct-port 1813
pac key Cisco123
radius server ise02-cl1
address ipv4 10.50.50.120 auth-port 1812 acct-port 1813
pac key Cisco123
```

#### TrustSec

cts credentials id SW1 password  $\tt Ciscol23$  (This is configured in Privileged EXEC Mode) cts role-based enforcement

```
aaa authorization network cts-list group ISE cts authorization list cts-list
```

## Vérification

Affectation de balises de groupe de sécurité entre ISE et terminal.

Vous pouvez voir ici un point de terminaison du cluster ISE 1 affecté à une SGT après une authentification et une autorisation réussies :

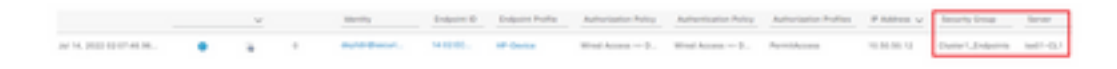

Vous pouvez voir ici un point de terminaison du cluster ISE 2 affecté à une SGT après une authentification et une autorisation réussies :

|                     | v | identify.       | Ordpatric D | Delpare Polite | Automation Party | Autorization Pulloy      | Autorization Profiles | P Address v | Becarity Group | berner . |
|---------------------|---|-----------------|-------------|----------------|------------------|--------------------------|-----------------------|-------------|----------------|----------|
| ALC: DOD DOD AT \$1 |   | lose the second | 141010-     | Monath Bark    | West Access to D | Writed Succession in the | Participation         | 10.06.00.12 | Dunct, Dances  | 1011-013 |

#### Mappages SXP

Puisque la communication SXP est activée entre les noeuds ISE du cluster et le noeud d'agrégation ISE, ces mappages SGT-IP sont appris par l'agrégation ISE via SXP :

| III Cieco 156       |                           | Work Centers                     | + TrustSec   |                          |              | A Transition |                  |
|---------------------|---------------------------|----------------------------------|--------------|--------------------------|--------------|--------------|------------------|
| Overview Components | Trustlec Policy P         | No 50 AC                         | Troubleshoot | Reports Settings         |              |              |                  |
| SIP Inviore         | All SVD Mar               | onings o                         |              |                          |              |              |                  |
| All DAP Maggings    | All GAP may               | bhuilte o                        |              |                          |              |              |                  |
|                     |                           |                                  |              |                          | Providence & | ¥ < 1 - 1    | 1) In Plant Root |
|                     |                           |                                  |              |                          |              |              |                  |
|                     | C Reference Autor ( 1997) | Donas that Maraga SIP Donas 1    | ne s         |                          |              |              | View V 0         |
|                     | IP Address                | 907                              | WN           | Learned From             | Learned By   | SNP Domain   | PSNs involved    |
|                     | 10.00.00.0/02             | Tratfore, Joseph (2000)          |              | 10.06.001.121.70.06.06.0 | 547          | annut        | 144-1020         |
|                     | 10.00.00.1102             | Testino, January (2001)          |              | 10.00.00.102.00.00.00.0  | 547          | annet        | 144-400          |
|                     | 10.00.00.10.02            | Deniert, Johnson (111,0007)      |              | 10.00.001121.10.00.00.0  | 547          | defect.      | 104-000          |
|                     | 10,00,00,10,00            | Council Engineering (Conceptual) |              | 10.00.001101.00.00.00.0  | 147          | 4444         | 10.000           |

Ces mappages SXP, provenant de différents clusters ISE, sont ensuite envoyés à WSA via pxGrid via le noeud d'agrégation ISE :

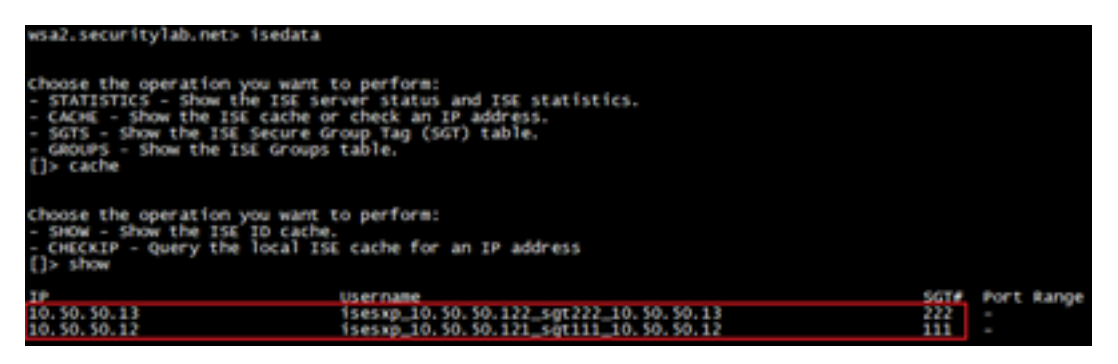

Application des politiques basée sur SGT

Vous pouvez voir ici que les différents points d'extrémité correspondent à ses stratégies respectives et que le trafic est bloqué en fonction de leur SGT :

Point de terminaison appartenant au cluster ISE 1

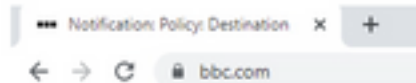

#### This Page Cannot Be Displayed

Based on your organization's access policies, access to this web site ( https://bbc.com/ ) has been blocked.

If you have questions, please contact your organization's network administrator and provide the codes shown below.

Date: Thu, 14 Jul 2022 14:28:16 CEST Usemame: isesxp\_10.50.50.121\_sgt111\_10.50.50.12 Source IP: 10.50.50.12 URL: GET https://bbc.com/ Category: Block URLs CL1 Reason: UNKNOWN Notification: BLOCK\_DEST

| Results                 |                                                                                                    |                       |                |           |                                                                              |
|-------------------------|----------------------------------------------------------------------------------------------------|-----------------------|----------------|-----------|------------------------------------------------------------------------------|
|                         |                                                                                                    |                       |                |           | Items Displayed 50 👻                                                         |
| Displaying 1 - 50 of 13 | 7 items.                                                                                                    |                       |                |           | < Previous   1   2   3   Next -                                              |
| Time (GNT +02:00) +     | Website (munt)                                                                                                    | Display All Details   | Disposition    | Bandwidth | User / Client IP                                                             |
| 54 Jul 2022 54:28:57    | Masu/Net.com/42/Texicon.ice<br>content mitty -<br>de. Ortfolder Block URLs CL1<br>content-form III -<br>content-former Paicer "158_Coat<br>Malware Analytics File Verdict: - | er1", WBRS: No Score, | Block - URL CH | ce        | isesup_10.50.50.121_sg7111_10.50.50.12<br>(2dentified by 158)<br>10.50.50.12 |

Point de terminaison appartenant au cluster ISE 2

|            |                                                                                                    | rage sumeras a                                                                                                    | is prayed                           |                     |            |                                                                            |
|------------|----------------------------------------------------------------------------------------------------|----------------------------------------------------------------------------------------------------|-------------------------------------|---------------------|------------|----------------------------------------------------------------------------|
|            | Based<br>( https://                                                                                                   | d on your organization's ac<br>s://www.facebook.com/ ) h                                                                                                    | cess policies, a<br>as been blocked | ccess to this<br>I. | s web site |                                                                            |
|            | If you have questions, please contact your organization's network administrator and provide the<br>codes shown below. |                                                                                                    |                                     |                     |            |                                                                            |
|            | Date:<br>Usem<br>Souro<br>URL:<br>Categ<br>Reaso<br>Notific                                                           | Thu, 14 Jul 2022 14:23:58<br>ame: isesxp_10.50.50.122<br>e IP: 10.50.50.13<br>GET https://www.facebook<br>ory: Block URLs CL2<br>m: UNKNOWN<br>ation: BLOCK_DEST                    | CEST<br>_sgt222_10.50:<br>.com/     | 50.13               |            |                                                                            |
| Results    |                                                                                                    |                                                                                                    |                                     |                     |            |                                                                            |
| Displaying | 1 - 2 of 2 its                                                                                                    | ma.                                                                                                    |                                     |                     |            |                                                                            |
| Time (GHT  | +02:00) =                                                                                                    | Website (count)                                                                                                    | Display All Details                 | Disposition         | Bandwidth  | User / Clant IP                                                            |
| 14 34 2023 | 14:22:58                                                                                                    | Migas //www.facebook.com/s42/favioo<br>concentration<br>unit. Critecom Block URLs CL2<br>DESTINATION IP<br>CONST. Decoyption Pulicy: "158_Clue<br>Malware Analytics File Verdict: . | nice<br>ter2", w845: No Score,      | Block - URL Cat     | 08         | isesus_10.50.50.122_s9(222_10.50.50.13<br>(25est)fed by 158<br>30.50.50.13 |

## Informations connexes

• Guide d'intégration de l'appliance de sécurité Web et de Identity Service Engine

- Configurez l'intégration du WSA au moyen des services ISE TrustSec
- Guide de l'administrateur de Cisco Identity Services Engine, version 3.1
- Guide de l'utilisateur d'AsyncOS 14.5 pour Cisco Secure Web Appliance